# 普通物理實驗報告

# 實驗名稱:\_\_\_\_\_

# 班級:

組別:

| 組員姓名:   | <br> |  |
|---------|------|--|
| 基本分數 50 |      |  |
| 實驗數值 20 |      |  |
| 理論數值 10 |      |  |
| 圖表 10   |      |  |
| 問題 10   |      |  |
| 其他評分    |      |  |
| 總評分:    |      |  |

## 【記錄】

- 一、螺線管自感值的量測-電路法: f = 50kHz
- 1. 螺線管 $L_1$ 、 $R = 100\Omega$
- A.CH2 跨接電阻兩端

示波器上顯現圖形

$$V_{i,pp} = V_{R,pp} =$$

$$\Delta t = \phi =$$

$$L_1 = \mu_0 N_1^2 A_1 / \ell_1 =$$

$$L_1 = R \tan \phi / \omega =$$

 $V_{L,pp} =$ 

B. CH2 跨接螺線管L<sub>1</sub> 兩端

示波器上顯現圖形

### 2. 螺線管 $L_1$ 、 $R = 150\Omega$

## A.CH2 跨接電阻兩端

示波器上顯現圖形

$$V_{i,pp} = V_{R,pp} =$$

$$\Delta t = \phi =$$

$$L_1 = \mu_0 N_1^2 A_1 / \ell_1 =$$

$$L_1 = R \tan \phi / \omega =$$

#### B. CH2 跨接螺線管L1 兩端

示波器上顯現圖形

|      |  |      |  |      | $V_{L,pp} =$ |
|------|--|------|--|------|--------------|
| <br> |  | <br> |  | <br> |              |
|      |  |      |  |      |              |
|      |  |      |  |      |              |
|      |  |      |  |      |              |
|      |  |      |  | <br> |              |

3. 螺線管 $L_2$ 、 $R = 500\Omega$ 

A.CH2 跨接電阻雨端

示波器上顯現圖形

B. CH2 跨接螺線管L<sub>2</sub> 兩端

示波器上顯現圖形

$$V_{i,pp} = V_{R,pp} =$$

$$\Delta t = \phi =$$

$$L_2 = \mu_0 N_2^2 A_2 / \ell_2 =$$

$$L_2 = R \tan \phi / \omega =$$

 $V_{L,pp} =$ 

- 4. 螺線管 $L_2$ 、 $R = 1000\Omega$
- A.CH2 跨接電阻兩端

示波器上顯現圖形

$$V_{i,pp} = V_{R,pp} =$$

 $\Delta t = \phi =$ 

$$L_2 = \mu_0 N_2^2 A_2 / \ell_2 =$$

$$L_2 = R \tan \phi / \omega =$$

B. CH2 跨接螺線管 $L_2$  兩端

示波器上顯現圖形

 $V_{L,pp} =$ 

二、其他一電路法:f = 50kHz;  $R = 1000\Omega$ 

1. CH1 跨接電阻兩端、CH2 跨接螺線管 $L_2$ 兩端、CH2 按下反相鍵

示波器上顯現圖形

 $\Delta t =$ 

$$\phi_{R,L2} =$$

#### 2.CH1 跨接電阻兩端、CH2 跨接電感兩端、示波器切換至利薩如圖形模式

#### $R = 1000\Omega$ 時利薩如圖形

#### R=1500Ω時利薩如圖形

 $R = 2000\Omega$ 時利薩如圖形

三、串聯與並聯一電路法: f = 50kHz

 $1.螺線管L_1$ 、螺線管 $L_2$ 並聯、**CH2**跨接電阻兩端

示波器上顯現圖形

| D              |  |  |  |  |      |
|----------------|--|--|--|--|------|
| <i>K</i> =     |  |  |  |  |      |
|                |  |  |  |  |      |
| $\Delta t_P =$ |  |  |  |  |      |
|                |  |  |  |  | <br> |
| <i>d</i> –     |  |  |  |  |      |
| $\varphi_P =$  |  |  |  |  |      |
| -              |  |  |  |  |      |
| $L_P =$        |  |  |  |  |      |
|                |  |  |  |  |      |

=

2. 螺線管 $L_1$ 、螺線管 $L_2$ 串聯、CH2 跨接電阻雨端

|        |     |   | -    |   |   |    |
|--------|-----|---|------|---|---|----|
| 示波     | 哭   | F | 頿    | 珇 | 晑 | 形  |
| /\ //X | 777 |   | in H | - |   | 11 |

|  |  |  |  |  | _ |                  |
|--|--|--|--|--|---|------------------|
|  |  |  |  |  |   | R =              |
|  |  |  |  |  |   | $\Delta t_s =$   |
|  |  |  |  |  |   | 4                |
|  |  |  |  |  |   | $\varphi_{_S} =$ |
|  |  |  |  |  |   | $L_S =$          |

四、串聯與並聯-直接法:

| 輸出  | $L_1$ | $L_2$ | $L_P$ | $L_{S}$ |
|-----|-------|-------|-------|---------|
| 電路法 |       |       |       |         |
| 直接法 |       |       |       |         |

五、互感現象: f = 50kHz、**CH2** 跨接螺線管 $L_2$  兩端、 $R = 100\Omega$ 

螺線管#2 與螺線管#1 平行

相距遠時,示波器上顯現圖形

螺線管#2 與螺線管#1 垂直

相距遠時,示波器上顯現圖形

相距近時,示波器上顯現圖形

|  | - • | <br> | <br> | - |  |
|--|-----|------|------|---|--|
|  |     |      |      |   |  |
|  |     |      |      |   |  |
|  |     |      |      |   |  |
|  |     |      |      |   |  |
|  |     |      |      |   |  |
|  |     |      |      |   |  |
|  |     |      |      |   |  |
|  |     |      |      |   |  |
|  |     |      |      |   |  |

相距近時,示波器上顯現圖形

#### 【示波器 GDS-1052-U 操作程序】USB 隨身碟請先插入

A信號設定

- ①示波器 CH1、CH2 直接接上信號產生器,按 Autoset,可以看到 CH1、CH2 雨組信號。
- ②按 Measure,可看到峰對峰值、頻率。微調信號產生器以符合實驗條件。
- B量測【步驟二、四】實驗中信號源接腳不用更改,只需更改 CH1、CH2 接腳 ①連接好電路接線後,按 Autoset,可以看到 CH1、CH2 兩組信號。
- ②按 Measure,可看到峰對峰值、頻率。。
- ③轉 **VOLTS/DIV** 旋鈕,使 CH1、CH2 兩組信號單位為 1V。
- ④轉 VERTICAL 旋鈕移動波型,左邊有三角指標參考,使 CH1、CH2 波型置中。
- ⑤按 Save/Recall 兩次,按儲存畫面,再按儲存,圖型即存於隨身碟中。
- 有需要量測Δt者,則進行⑥~⑨,無者直接跳⑩
- **⑥按 Measure**
- ⑦轉 TIME/DIV 旋鈕放大信號,轉 HORIZONTAL 旋鈕移動波型,

一步步調整至適合觀測波峰位置。

- ⑧按 Cursor、按 X<->Y 使畫面選項出現  $X_1 \times X_2$ 。
  - 按 $X_1$ 後,轉 VARIABLE,使 $X_1$ 與 $V_i$ 波峰相交。
  - 按 $X_2$ 後,轉 VARIABLE,使 $X_2$ 與 $V_R$ 波峰相交。
  - 讀取 $X_1X_2$ 時間即為 $\Delta t$
- ⑨按 Cursor 取消水平游標

⑩依序按 Autoset、Measure 回到①,改變實驗條件重覆①~⑩至實驗完成。

#### C量測【步驟三】

- ①連接好電路接線後,按Autoset,可以看到CH1、CH2兩組信號。
- ②按 CH2,按反相將反相打開。。
- ③~⑨同前述
- ⑩按 HORIZONTAL 的 MENU,按 XY 即出現利薩如圖型。
- 1)按 Save/Recall 兩次,按儲存畫面,再按儲存,圖型即存於隨身碟中。
  12更改電阻值,重覆(1)至實驗完成。

#### D量測【步驟五】

①連接好電路接線後,按Autoset,可以看到 CH1、CH2 兩組信號。

②按 Measure,可看到峰對峰值、頻率。。

- ③轉 **VOLTS/DIV** 旋鈕,使 CH1 信號單位為 1V、CH2 信號單位為 100mV。
- ④轉 VERTICAL 旋鈕移動波型,左邊有三角指標參考,使 CH1、CH2 波型置中。

⑤按 Save/Recall 兩次,按儲存畫面,再按儲存,圖型即存於隨身碟中。

⑥改變實驗條件,重覆⑤至實驗完成。

【討論】